# Add new style

You can, if you have the required privileges, add a style to the catalog. To add a new style, follow these steps:

1. Click +, the following window appears:

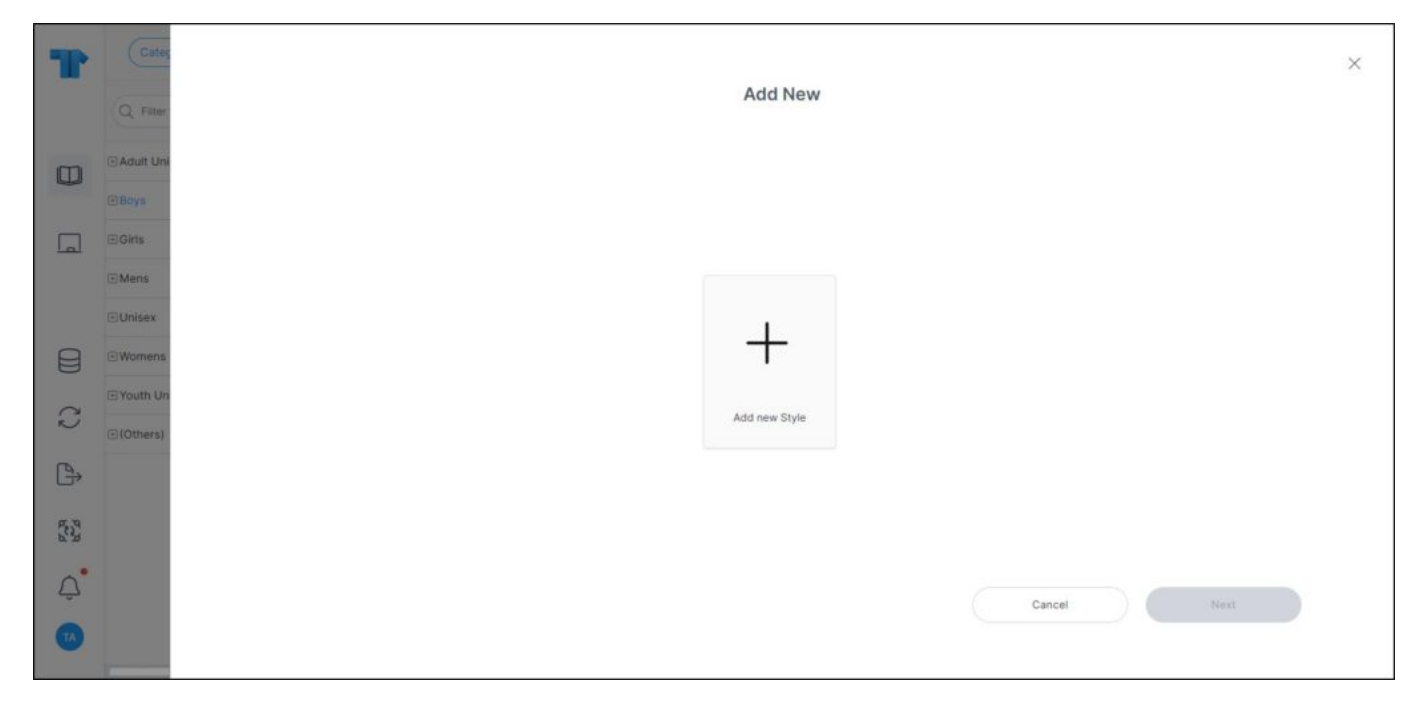

2. Click Add new style then Next, the following page appears:

| Ŧ      | Categ       | < |                                         |     |                               |            |                              |        |                          | 3 |  |  |  |
|--------|-------------|---|-----------------------------------------|-----|-------------------------------|------------|------------------------------|--------|--------------------------|---|--|--|--|
| -      | Q. Filter   |   | Add New                                 |     |                               |            |                              |        |                          |   |  |  |  |
|        | 🗉 Adult Uni |   | Please enter value for style attributes |     |                               |            |                              |        |                          |   |  |  |  |
| জ্য    | (I) Route   |   | * STYLE NAME                            |     | <ul> <li>MSRP(USD)</li> </ul> |            | · WHOLESALE PRICE(USD)       |        | * SUB-CATEGORY (END USE) | E |  |  |  |
| 2      | OBOYS       |   |                                         |     | 0                             |            | 0                            |        | ~                        |   |  |  |  |
|        | Girls       |   |                                         |     |                               |            |                              |        |                          |   |  |  |  |
|        |             |   | MERCH DEPARTMENT                        | (i) | · MERCH CLASS                 | <b>(i)</b> | · MERCH SUB-CLASS            | (1)    | * SIZE GROUP (AGE GROUP) |   |  |  |  |
|        | @ Mens      |   |                                         | ~   |                               | ~          |                              | ~      | ~                        |   |  |  |  |
|        | ⊞Unisex     |   |                                         |     |                               |            |                              |        |                          |   |  |  |  |
| $\sim$ |             |   | COLLECTION                              |     | · FIT TYPE                    |            | . GENDER                     |        | TECH PLATFORM            |   |  |  |  |
|        | Womens      |   |                                         | ~   |                               | ~          |                              | $\sim$ | ~                        |   |  |  |  |
| 0      | I Youth Un  |   | · MERCH MOMENTS                         |     | · PACK QTY                    |            | * PARENT STYLE TYPE          |        | PARENT STYLE NUMBER      |   |  |  |  |
| ~      | (Others)    |   |                                         | ~   | 1                             | ×          | Parent                       | v      |                          |   |  |  |  |
| A)     |             |   | PARENT STYLE NAME                       |     | · PRODUCT FAMILY              |            | PRODUCT TEAM                 |        | * SIGNATURE COLLECTION   |   |  |  |  |
| 1967   |             |   |                                         |     |                               | ~          |                              | ~      | ~                        |   |  |  |  |
|        |             |   | DEPARTMENT (SILHOUETTE)                 | 0   | CLASS (SUBSILHOUETTE)         | ()         | SUB CLASS (SUBSUBSILHOUETTE) | ()     | * DIVISION               |   |  |  |  |
| 0      |             |   |                                         |     |                               |            |                              |        |                          |   |  |  |  |
| ç      |             |   | Cancel Next                             |     |                               |            |                              |        |                          |   |  |  |  |
| 8      |             |   |                                         |     |                               |            |                              |        |                          |   |  |  |  |
|        |             |   |                                         |     |                               |            |                              |        |                          |   |  |  |  |
|        | 1           |   |                                         |     |                               |            |                              |        |                          |   |  |  |  |

You can click the back arrow to return to the previous window. Attributes, their visibility and sequence, and whether they are required, or read-only can be configured at the catalog level. If any of the attributes has a default value, this value is prefilled and can be updated.

- 3. Enter the style name,
- 4. Fill the prices and the attribute values you want,
- 5. Select the master size scale then size scale, if you want. Obsolete master size scales and obsolete size scales are not displayed within the list,

## Note:

• If the catalog is configured, you can select the parent style number as shown in the below example:

| T      | Categ     | <              |                   |                        |                   |  |  |  |  |  |  |  |
|--------|-----------|----------------|-------------------|------------------------|-------------------|--|--|--|--|--|--|--|
|        | Q Filter  |                | Add New           |                        |                   |  |  |  |  |  |  |  |
| 0      | Adult Uni |                | Please enter val  | e for style attributes |                   |  |  |  |  |  |  |  |
| _      | E BOYS    | SUB CLASS      | MERCH DEPARTMENT  | MERCH CLASS            | MERCH SUB-CLASS   |  |  |  |  |  |  |  |
| لما    | eroms     | ~              | ~                 | ~                      | ~                 |  |  |  |  |  |  |  |
|        | Mens      | FIT TYPE       | HPS               | · MERCH MOMENTS        | * COLLECTION      |  |  |  |  |  |  |  |
|        | ⊕Unisex   | ~              | ×                 | ~                      | ×                 |  |  |  |  |  |  |  |
|        | €Womens   | PRODUCT FAMILY | · PRODUCT TEAM    | · SIGNATURE COLLECTION | + TECH PLATFORM   |  |  |  |  |  |  |  |
| $\sim$ | Youth Un  | ~              | ~                 | ~                      | ×                 |  |  |  |  |  |  |  |
| N      | (Others)  | PACK QTY       | PARENT MODEL TYPE | PARENT STYLE NUMBER    | PARENT STYLE NAME |  |  |  |  |  |  |  |
| [₽     |           | 1 ×            | Parent ~          |                        |                   |  |  |  |  |  |  |  |
| 22     |           | * STYLE NAME   |                   |                        |                   |  |  |  |  |  |  |  |
| Ċ.     |           |                |                   |                        | Cancel            |  |  |  |  |  |  |  |
| •      |           |                |                   | <u></u>                |                   |  |  |  |  |  |  |  |

If the parent style type has a value other than "Parent", you can select the parent model number, otherwise, the field is deactivated. When you select the parent style number, its name is displayed in its field. Parent model number is only visible if the catalog has a seasonal model attribute "parent model type".

#### 6. Click **Next**, the following window appears:

| T     | Categ      | <                                                                | × |
|-------|------------|------------------------------------------------------------------|---|
|       | Q Filter   | Add New                                                          |   |
|       | Adult Uni  | Please provide quantities to create colorways(s) for each period |   |
| 2     | ⊡Boys      | 6M 01 02<br>0 0 0                                                |   |
|       | ⊡ Girts    |                                                                  |   |
| -     | ⊡ Mens     |                                                                  |   |
| 8-8   | Unisex     |                                                                  |   |
|       | E Youth Un |                                                                  |   |
| Q     | (Others)   |                                                                  |   |
| ₿.    |            |                                                                  |   |
| 17. P |            |                                                                  |   |
| 9.30  |            |                                                                  |   |
| Q     |            | Cancel Next                                                      |   |
| RS    |            |                                                                  |   |

- 7. Enter the number of colorways to be created for the periods defined for the selected catalog,
- 8. Click **Next**, the following window appears:

| Ŧ             | Categ       | < |                                              |          |   |                       |                                                                                            |                     |                   |                 | × |
|---------------|-------------|---|----------------------------------------------|----------|---|-----------------------|--------------------------------------------------------------------------------------------|---------------------|-------------------|-----------------|---|
|               | Q. Filter   |   | Add New                                      |          |   |                       |                                                                                            |                     |                   |                 |   |
|               | 🖻 Adult Uni |   | Please enter value for colorway attributes   |          |   |                       |                                                                                            |                     |                   |                 |   |
|               | Boys        |   | Apply same attribute value for all colorways |          |   |                       |                                                                                            |                     |                   |                 |   |
| 4-            | Girls       |   | COLORWAY                                     | - PERIOD |   | • RETAIL INTRO MONTH  | • RETAIL EXIT MONTH                                                                        | SHIPMENT START DATE | SHIPMENT END DATE | • EXCLUSIVE ACC |   |
|               | Mens        |   | Placeholder 1                                | 6M       | ~ | Jan (12/20 Start S $$ | May (5/31 End Ship) $ \lor $                                                               | 20 Dec 2023         | 31 May 2024       |                 |   |
| <b>P</b>      | ⊙Unisex     |   | Placeholder 2                                | Q1       | ~ | Jan (12/20 Start S 🗸  | Mar (3/19 End Ship) 🗸                                                                      | 20 Dec 2023         | 19 Mar 2024       |                 |   |
| ₿             | Womens      |   | Placeholder 3                                | Q2       | ~ | Mar (2/20 Start Shi 🗸 | May (5/31 End Ship) $\!\!\!\!\!\!\!\!\!\!\!\!\!\!\!\!\!\!\!\!\!\!\!\!\!\!\!\!\!\!\!\!\!\!$ | 20 Feb 2024         | 31 May 2024       |                 |   |
| $\mathcal{Q}$ | (Others)    |   |                                              |          |   |                       |                                                                                            |                     |                   |                 |   |
| ₿             |             |   |                                              |          |   |                       |                                                                                            |                     |                   |                 |   |
| and a second  |             |   |                                              |          |   |                       |                                                                                            |                     |                   |                 |   |
| ~             |             |   |                                              |          |   |                       |                                                                                            |                     | Count             |                 |   |
| Ļ             |             |   |                                              |          |   |                       |                                                                                            |                     | cancel            |                 |   |
| RS            |             |   |                                              |          |   |                       |                                                                                            |                     |                   |                 |   |

9. Enter the seasonal attribute value(s), if they are configured for the selected catalog, you can click the checkbox next to the attribute to copy the value enetered in the first record to all records, or click the checkbox next to "Apply same attribute for all colorway" to copy the entered value of all the seasonal attributes to all colorways,

## Note:

- The default values for period, retail intro month and retail exit month can be configured based on criteria and displayed in the respective fields.
- 10. Click the add button, placeholders are added as shown in the below example:

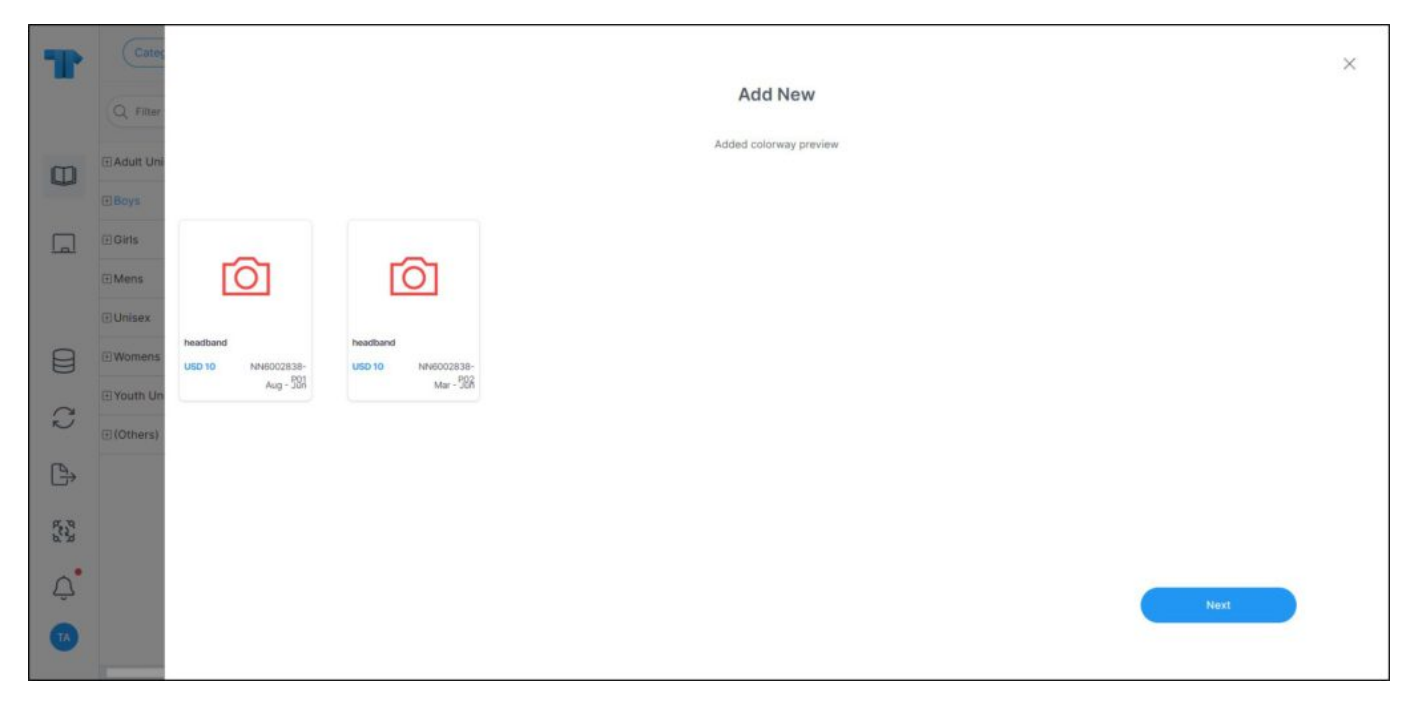

11. Click the **Next** button. Colorways are created with a placeholder image and the number given to the placeholder is indicated with -P01, -P02. Once a color is assigned to the placeholder, placeholder name changes to include the color code, e.g. 12345678-000.

# Notes:

- Colors available for each colorway are based on color palettes criteria defined for the selected catalog.
- Some attributes can have multiple values depending on the attribute definition.
- The catalog can be configured to allow you to add any of the primary color, secondary color, and logo color for the placeholders individually or in bulk as shown in the below example:

| T         | Cates       | <                 |                                            |                   |                       |                 |                 |                 | × |  |  |  |
|-----------|-------------|-------------------|--------------------------------------------|-------------------|-----------------------|-----------------|-----------------|-----------------|---|--|--|--|
|           | Q. Filter   |                   | Add New                                    |                   |                       |                 |                 |                 |   |  |  |  |
|           | 🗄 Adult Uni |                   | Please enter value for colorway attributes |                   |                       |                 |                 |                 |   |  |  |  |
| 53        | Boys        | Apply same attrib | ute value for all colorways                |                   |                       | -               |                 |                 | _ |  |  |  |
| <u>a-</u> | Cart        | ALCONORWANTH      | T START DATE                               | SHIPMENT END DATE | - MASTER PRODUCT LINE | - PRIMARY COLOR | SECONDARY COLOR | LOGO COLOR      |   |  |  |  |
|           | EGRES       | Dissolvation 1    | 1022                                       | 30 km 2024        |                       |                 |                 |                 |   |  |  |  |
|           | @ Mens      | Placeholder 1     | 1023                                       | 19 Jun 2024       |                       |                 |                 |                 |   |  |  |  |
| P.        | Unisex      | Placeholder 2     | 2023                                       | 19 Mar 2024       | ~                     |                 |                 |                 |   |  |  |  |
| 8         | Womens      | Placeholder 3     | 23                                         | 14 Jun 2023       | ( )                   | (               |                 |                 |   |  |  |  |
| 0         | ⊡ Youth Un  |                   |                                            |                   |                       |                 |                 |                 |   |  |  |  |
| 2         | (Others)    |                   |                                            |                   |                       |                 |                 |                 |   |  |  |  |
|           |             |                   |                                            |                   |                       |                 |                 |                 |   |  |  |  |
| B         |             |                   |                                            |                   |                       |                 |                 |                 |   |  |  |  |
| 53        |             |                   |                                            |                   |                       |                 |                 |                 |   |  |  |  |
|           |             |                   |                                            |                   |                       |                 | 2               |                 |   |  |  |  |
| Ŷ         |             |                   |                                            |                   |                       |                 | Cancel          | Add 3 Colorways |   |  |  |  |
| TA        |             |                   |                                            |                   |                       |                 |                 |                 |   |  |  |  |

These fields can be set as mandatory or optional as shown in the above example. When the primary color is selected, placeholders will no longer have the -PXX suffix and the set primary color code will be added to the colorway code.